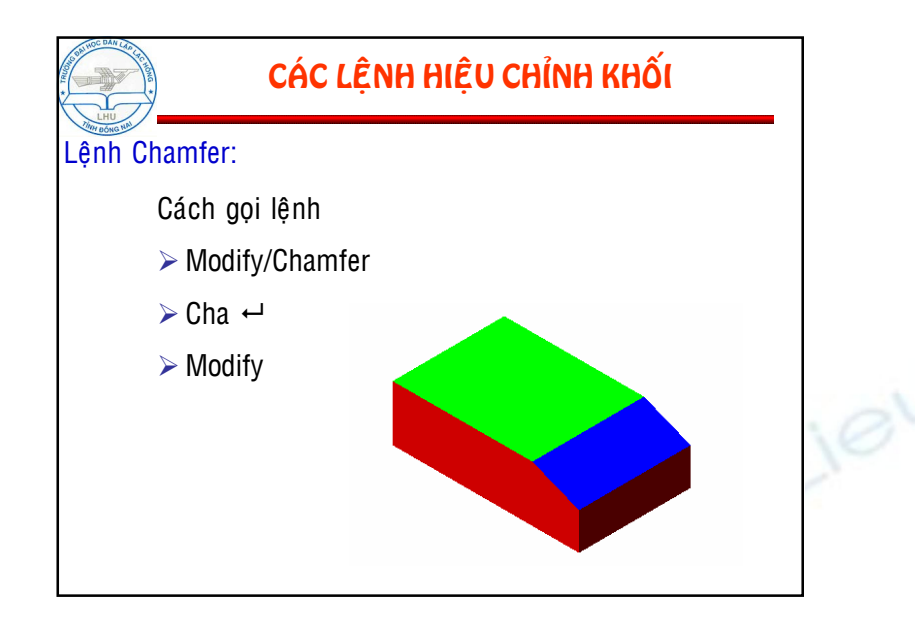

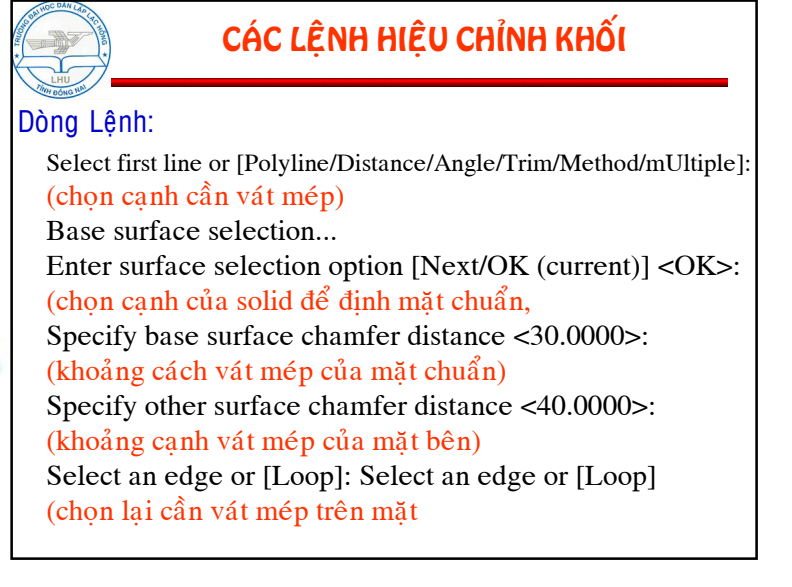

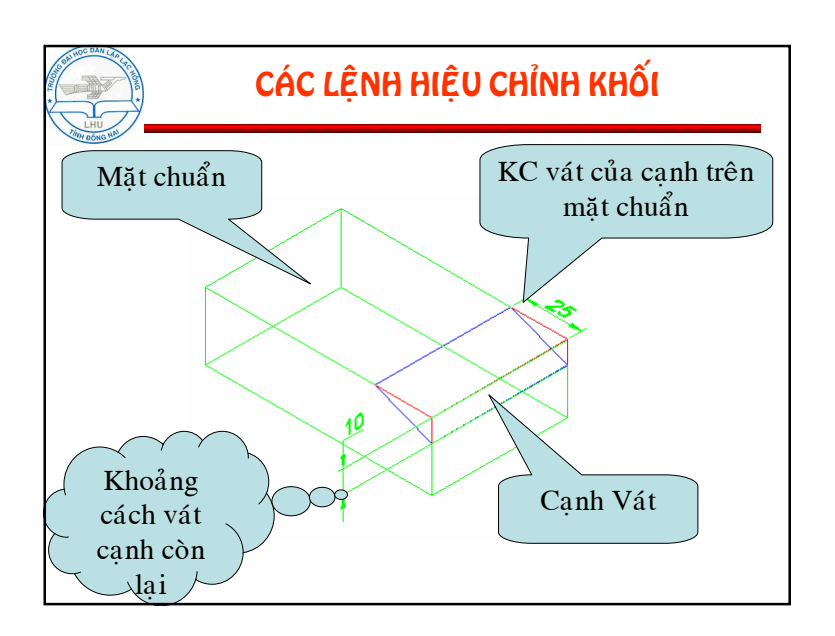

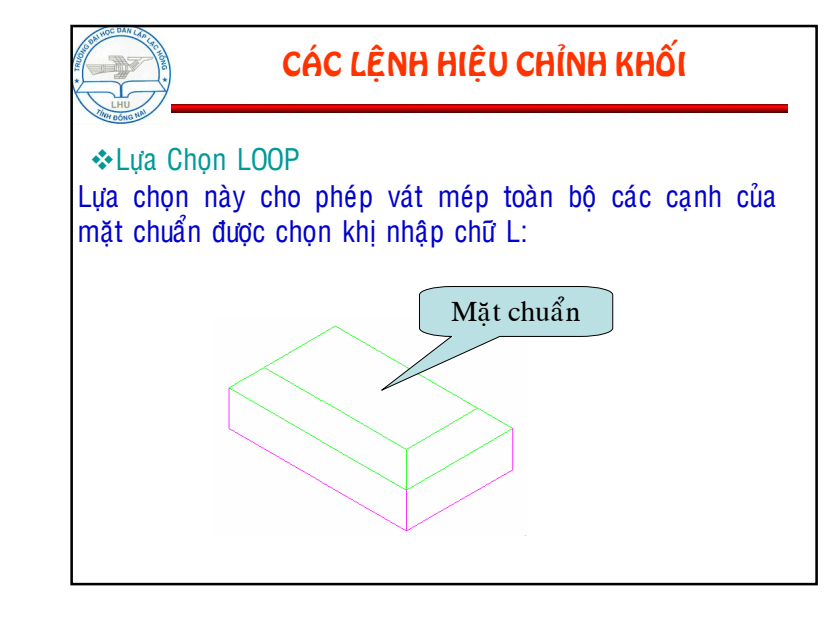

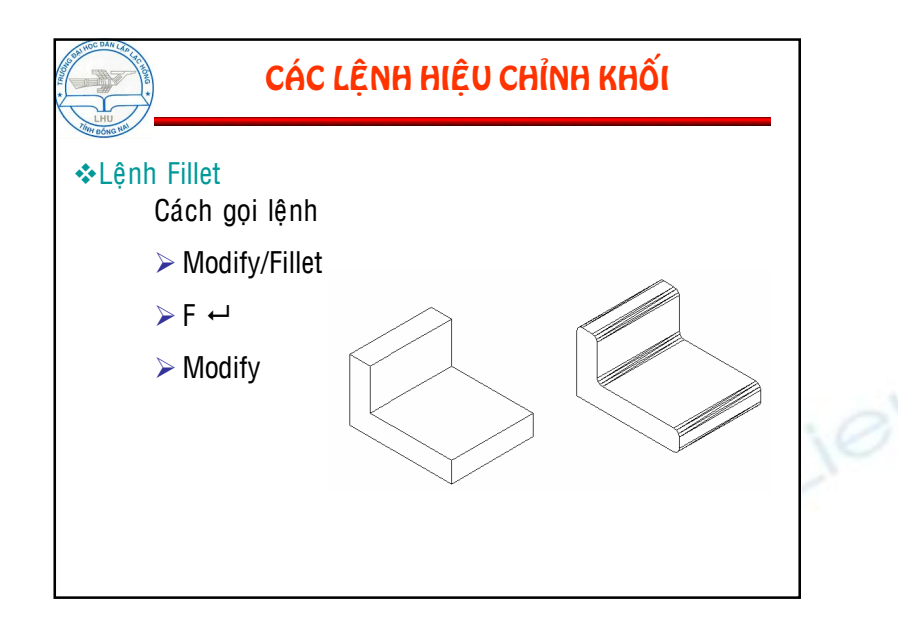

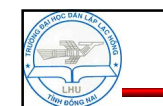

## CÁC LỆNH HIỆU CHỈNH KHỐI

#### ✤Dòng Lệnh:

Select first object or [Polyline/Radius/Trim/mUltiple]: ↓ (chọn một cạnh của Solid) Enter fillet radius <5.0000> ↓ (nhập bán kính cần bo tròn) Select an edge or [Chain/Radius] ↓ (chọn giao tuyến tiếp cần bo tròn) 1 edge(s) selected for fillet. ↓ (tiếp tục chọn hoặc Enter để kết thúc lệnh)

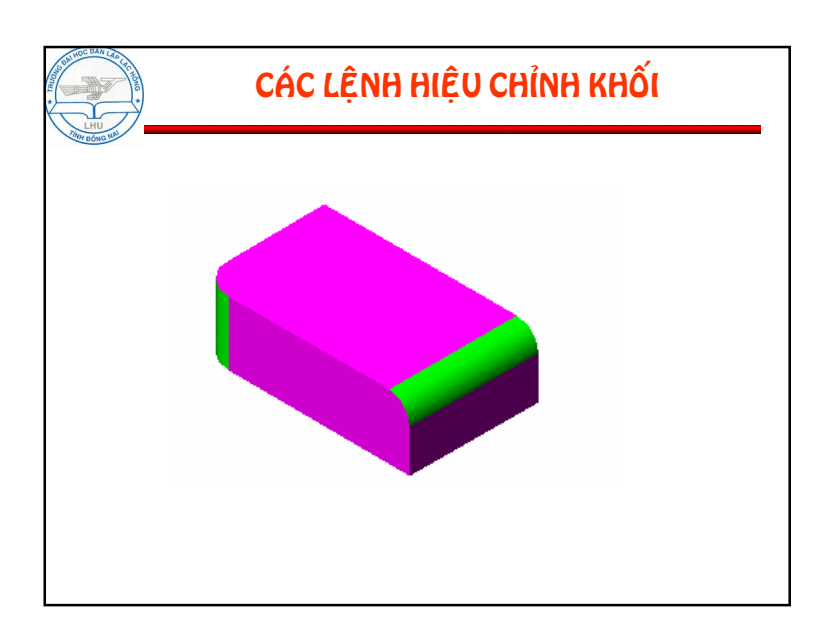

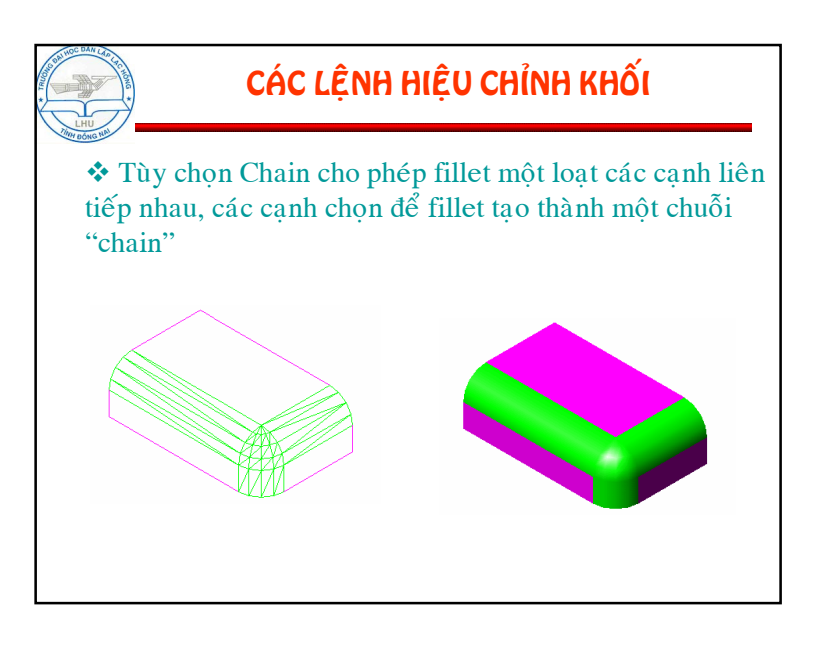

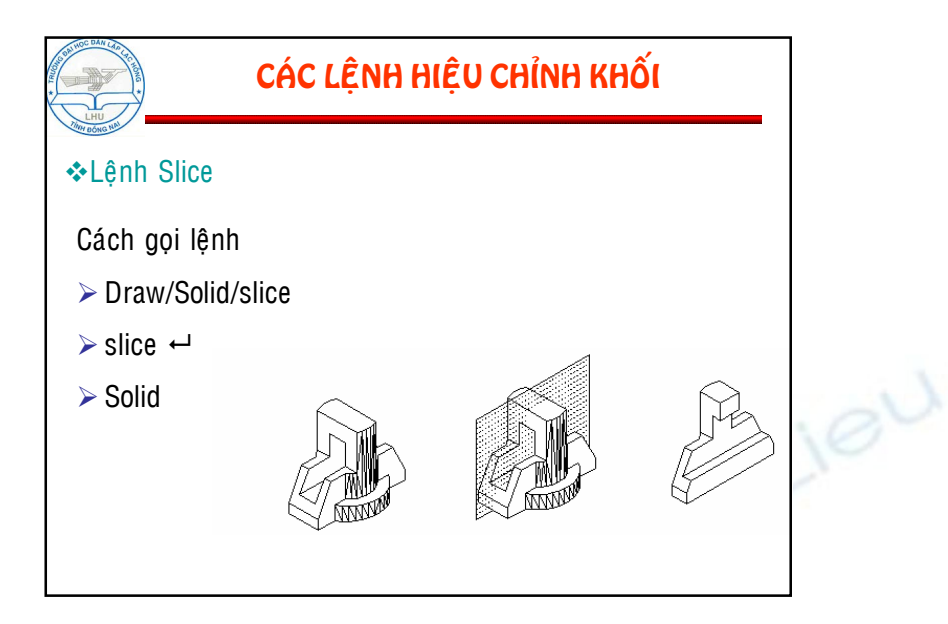

# CÁC LỆNH HIỆU CHỈNH KHỐI Dòng lệnh: Select objects: 1 found

(chọn đối tượng cần cắt) Specify first point on slicing plane by [Object/Zaxis/View/XY/YZ/ZX/3points] <3points>: yz (chọn mặt phẳng cần cắt theo các lựa chọn)

Specify a point on desired side of the plane or [keep Both sides]:

(chọn một điểm trên solid cần dữ lại hoặc nhập B để dữ lại cả hai)

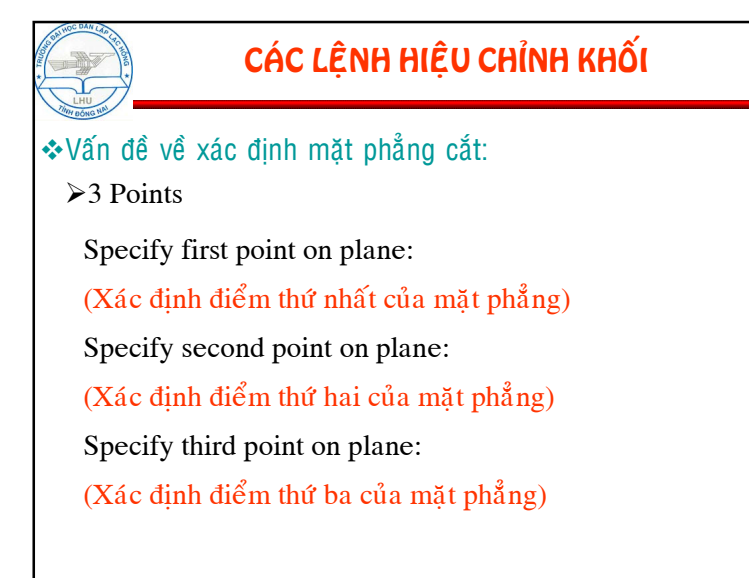

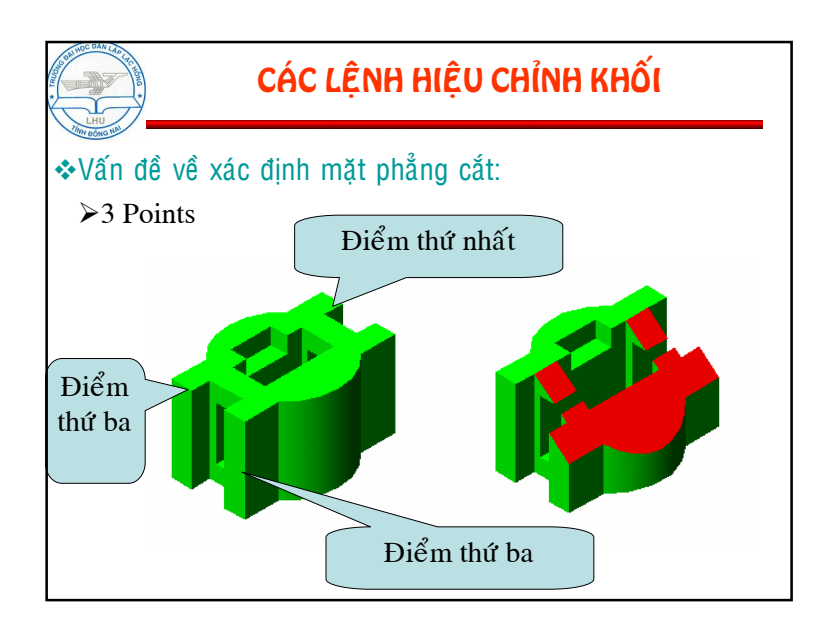

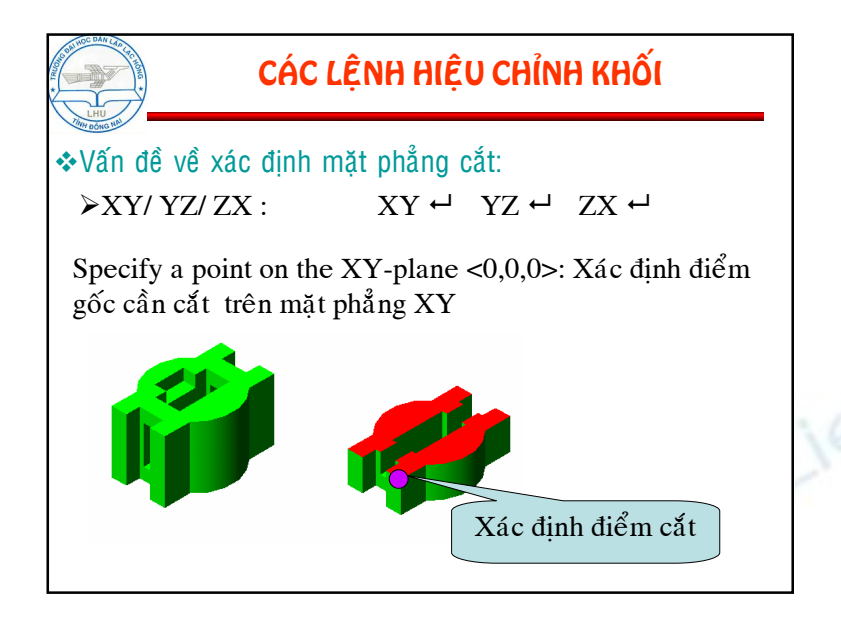

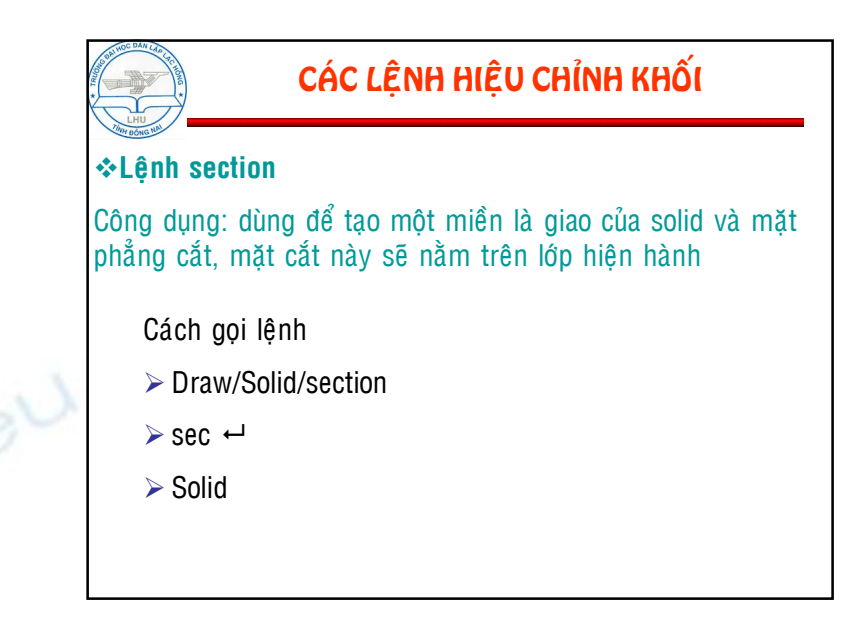

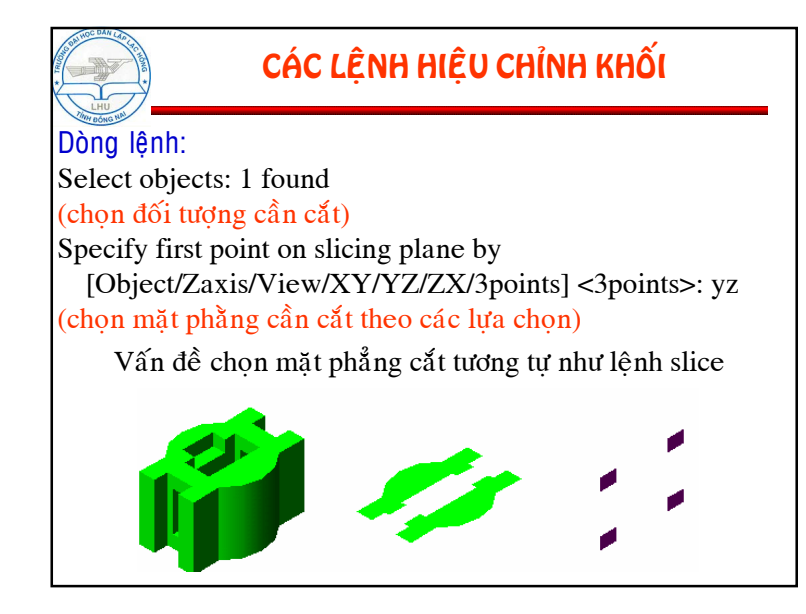

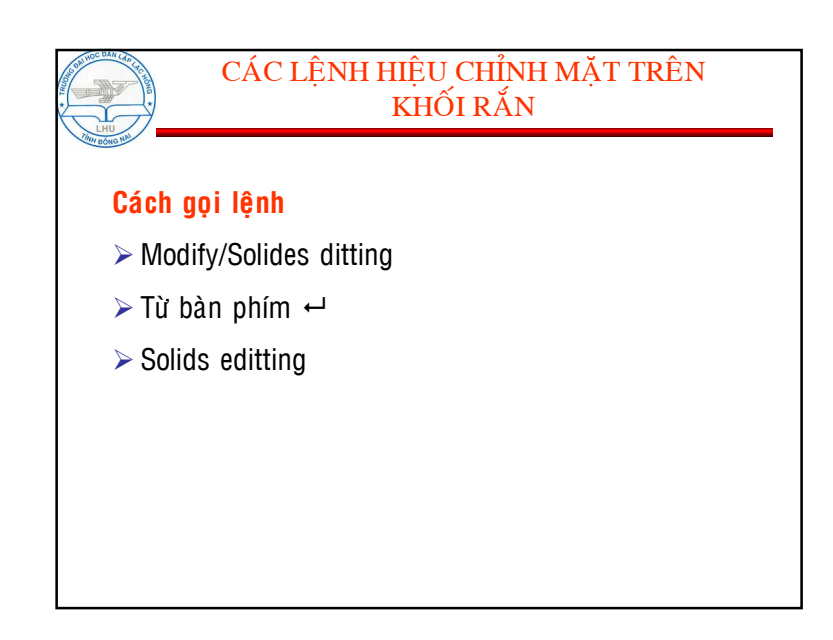

| CAC LỆN                                                            | CAC LỆNH HIỆU CHÍNH MẠT TRÊN<br>KHỐI RẰN                                                                                                    |                             |  |
|--------------------------------------------------------------------|----------------------------------------------------------------------------------------------------|-----------------------------|--|
| Cách 1: Từ thanh<br>công Modify<br>Cách 2:<br>Command: solidedit + | H AUTOCADUBAL TAP VE<br>ion Modify Window Help<br>Modify Window Help<br>Match Properties<br>@bject<br>@bject<br>@ | NHA 3DVBAI TAP TU 1-4. dwg] |  |

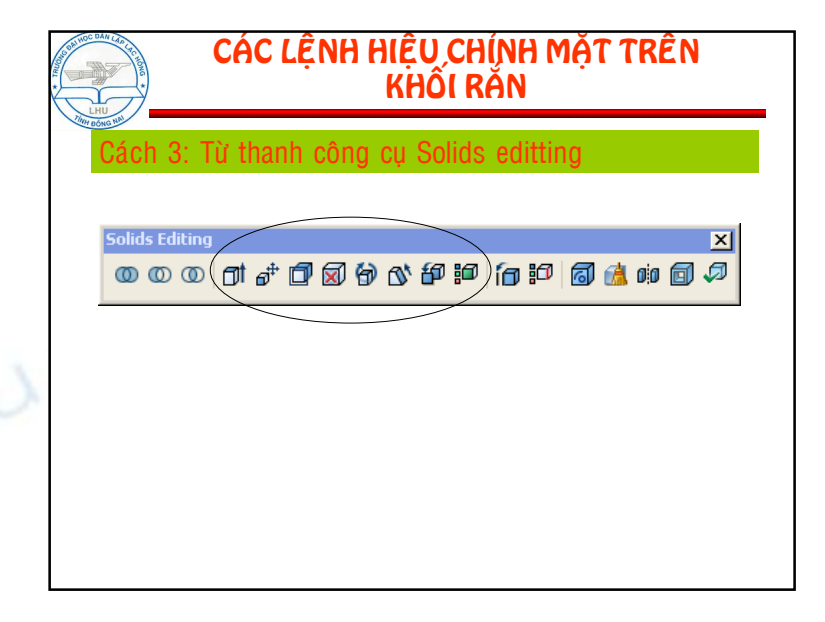

### CÁC LỆNH HIỆU CHỈNH MẶT TRÊN KHỐI RẮN

#### . Lênh: Extrude faces

Côn dụng: Dùng để hiệu chỉnh bề mặt khối rắn tức là có thể làm tăng hoặc giảm bề mặt khối rắn

Cách gọi lệnh

- > Modify/Solides ditting/extrude faces
- ≻ Soliedit ←
- > Solids editting

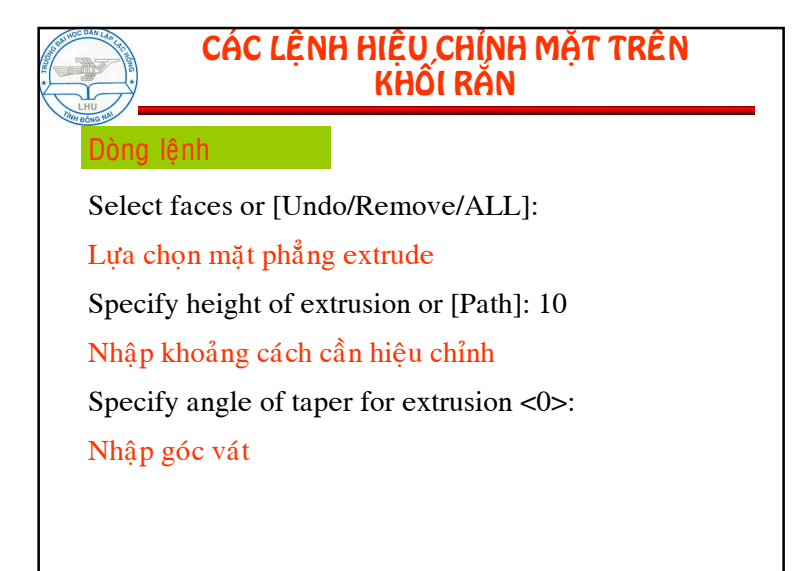

Chú ý

tượng thay cho lệnh trừ

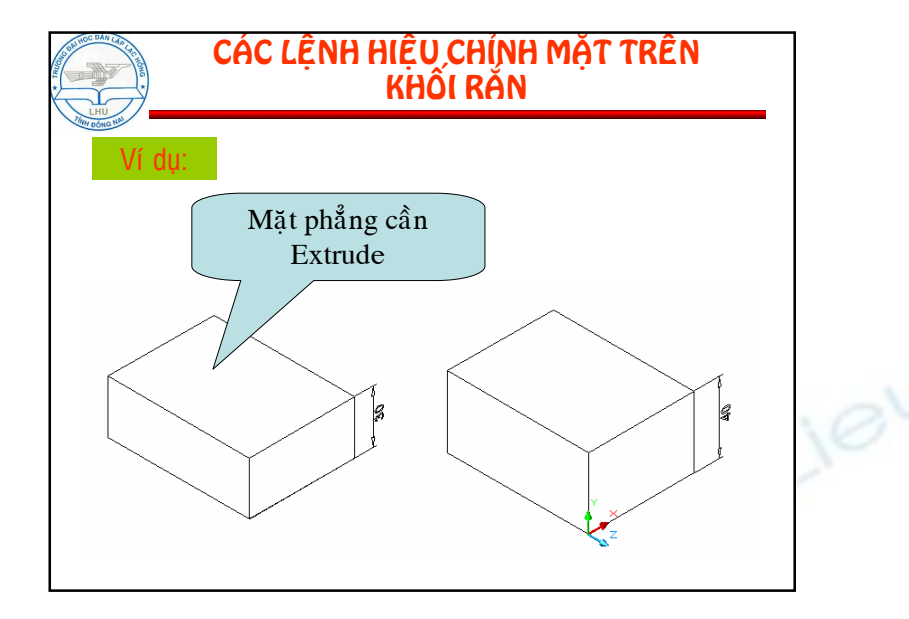

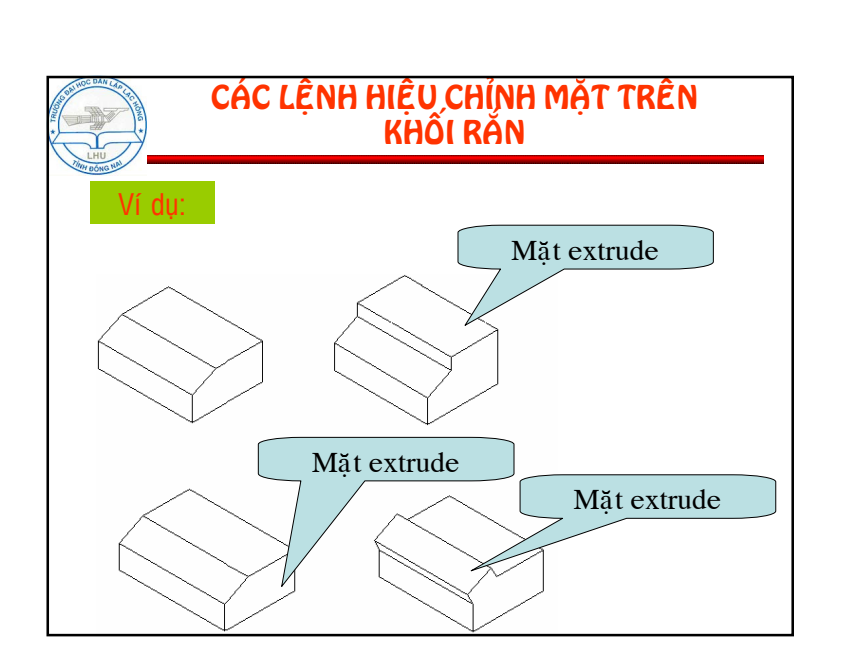

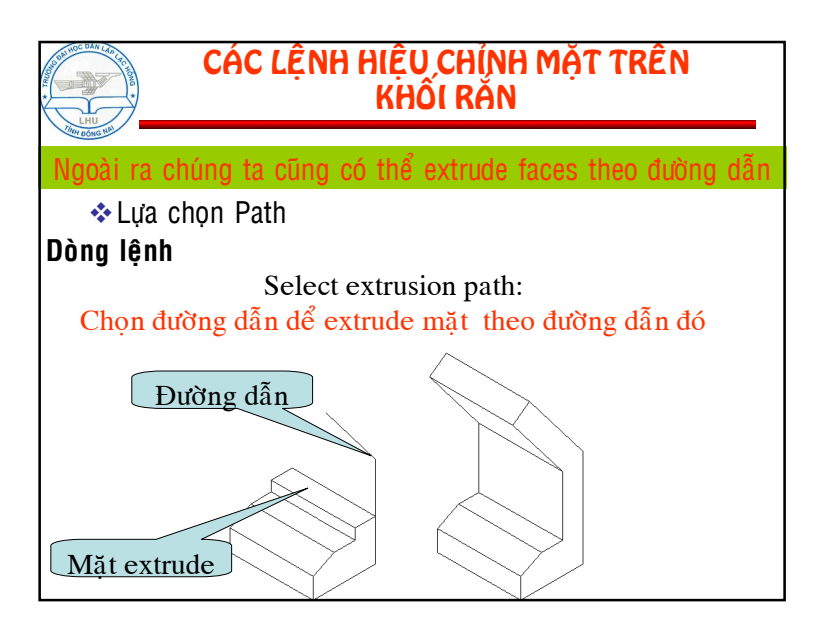

CÁC LỆNH HIỆU CHÍNH MẶT TRÊN KHỔI RĂN

≻ Khi dùng lênh extrude faces thì chúng ta không cần

≻Chúng ta có thể dùng lệnh extrude faces để trừ đối

≻ Khi chúng ta sử dung lệnh này chúng ta phải lưa chon

phải quan tâm đang đứng trên mặt phẳng nào

đúng mặt mà chúng ta cần hiệu chỉnh

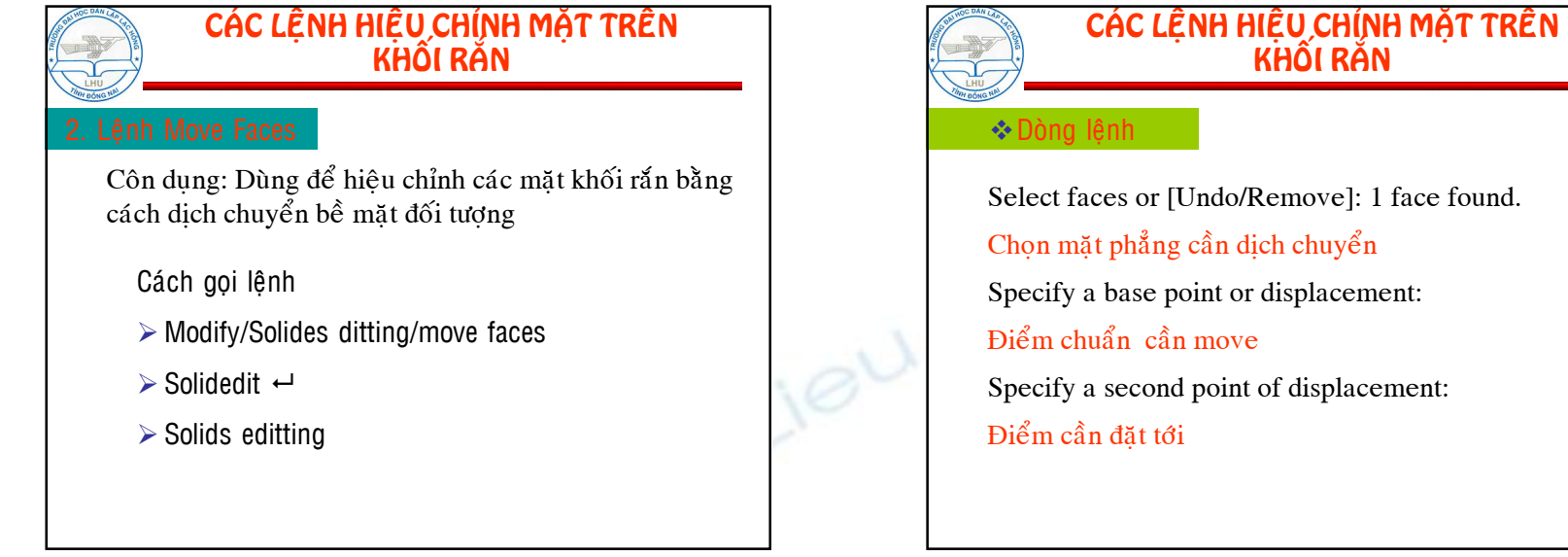

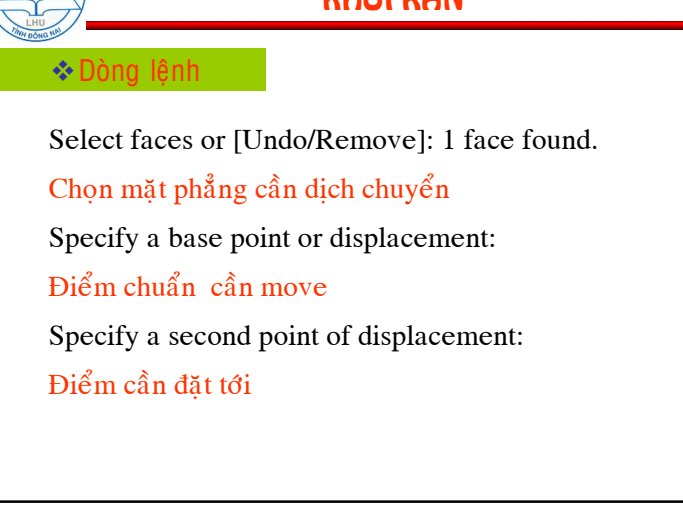

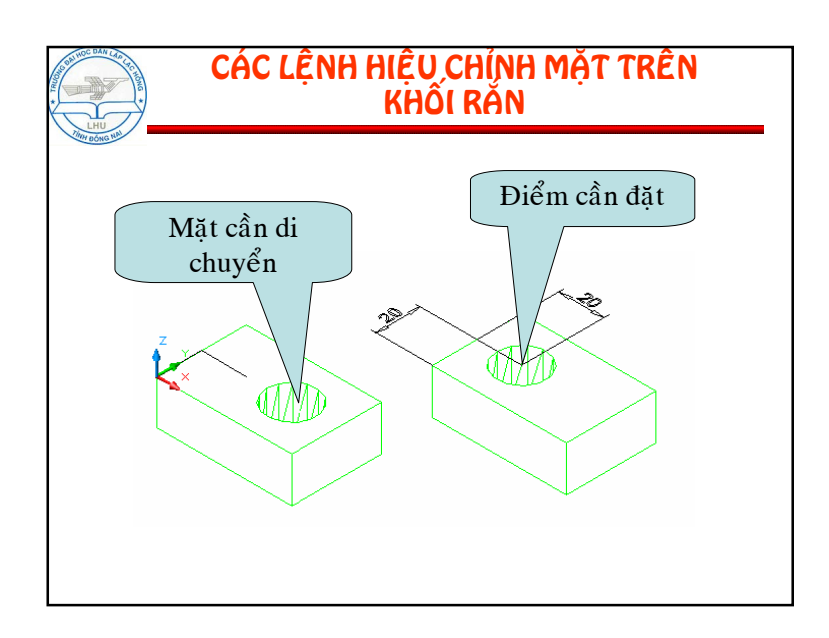

## CÁC LỆNH HIỆU CHÍNH MẶT TRÊN KHỐI RĂN Côn dụng: Dùng để hiệu chỉnh các mặt khối rắn bằng cách offset bề mặt đối tương Cách gọi lệnh > Modify/Solides ditting/offset faces ≻ Soliedit ← > Solids editting